# THE PARK.

NEW MEMBERSHIP

入会案内

24hトレーニングジム&総合ビューティー施設

お問い合わせ・申し込み

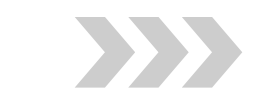

**(** 055-206-3731

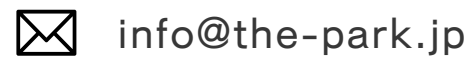

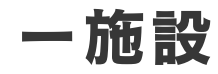

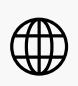

## THE PARK公式LINEの登録

LINE からマイページにアクセスしたり、パーソナ

ルトレーニングなどの予約が簡単にできます。

お得な情報も配信中!

登録後フルネームを送信してください。

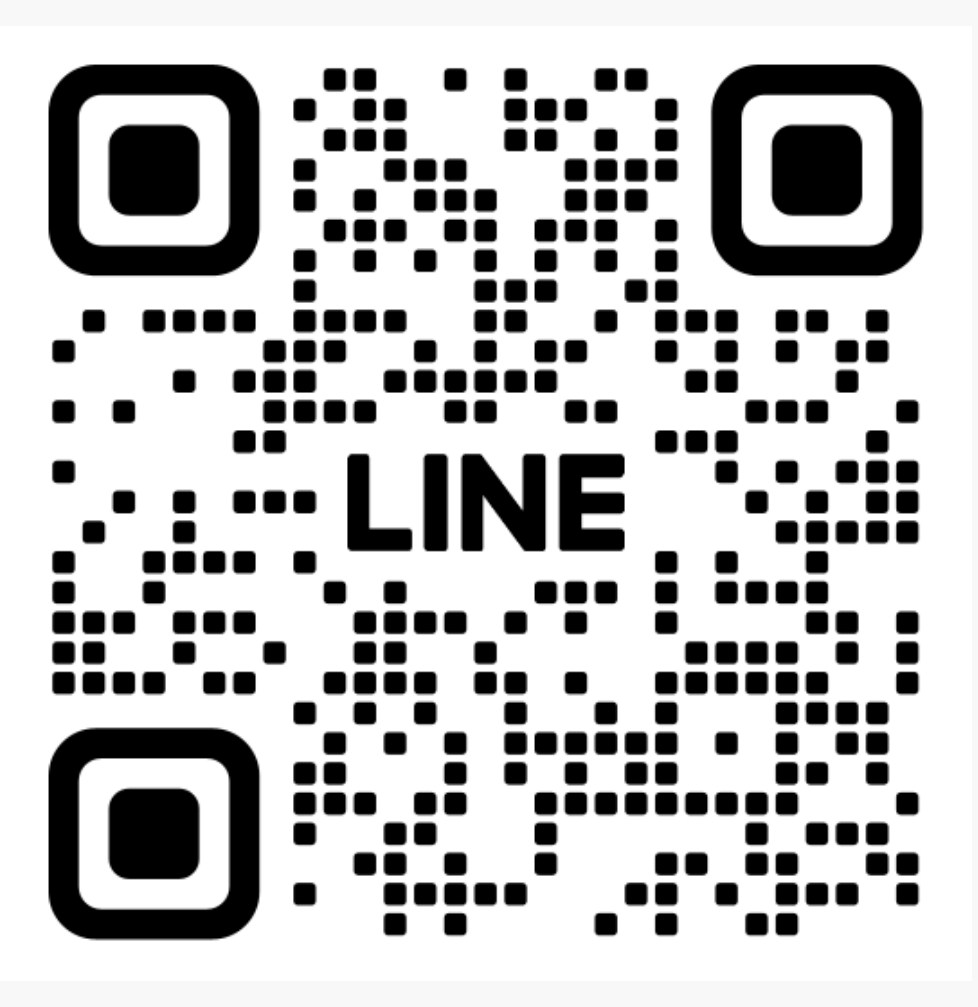

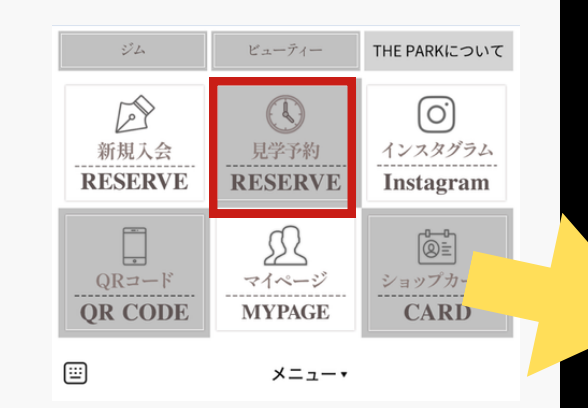

## 会員登録 (無料)

THE PARKの会員登録を行います。

LINEメニューの新規入会をタップ。

必須項目を入力し、利用規約を読み、

チェックをいれて会員登録ボタンを押してください。

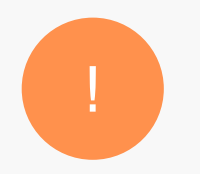

docomo/au/softbank 等のキャリアメールは、 迷惑メール設定など の影響から、 メールが届かない場合があります。 Gmail や icloud などのメールを推奨しています。

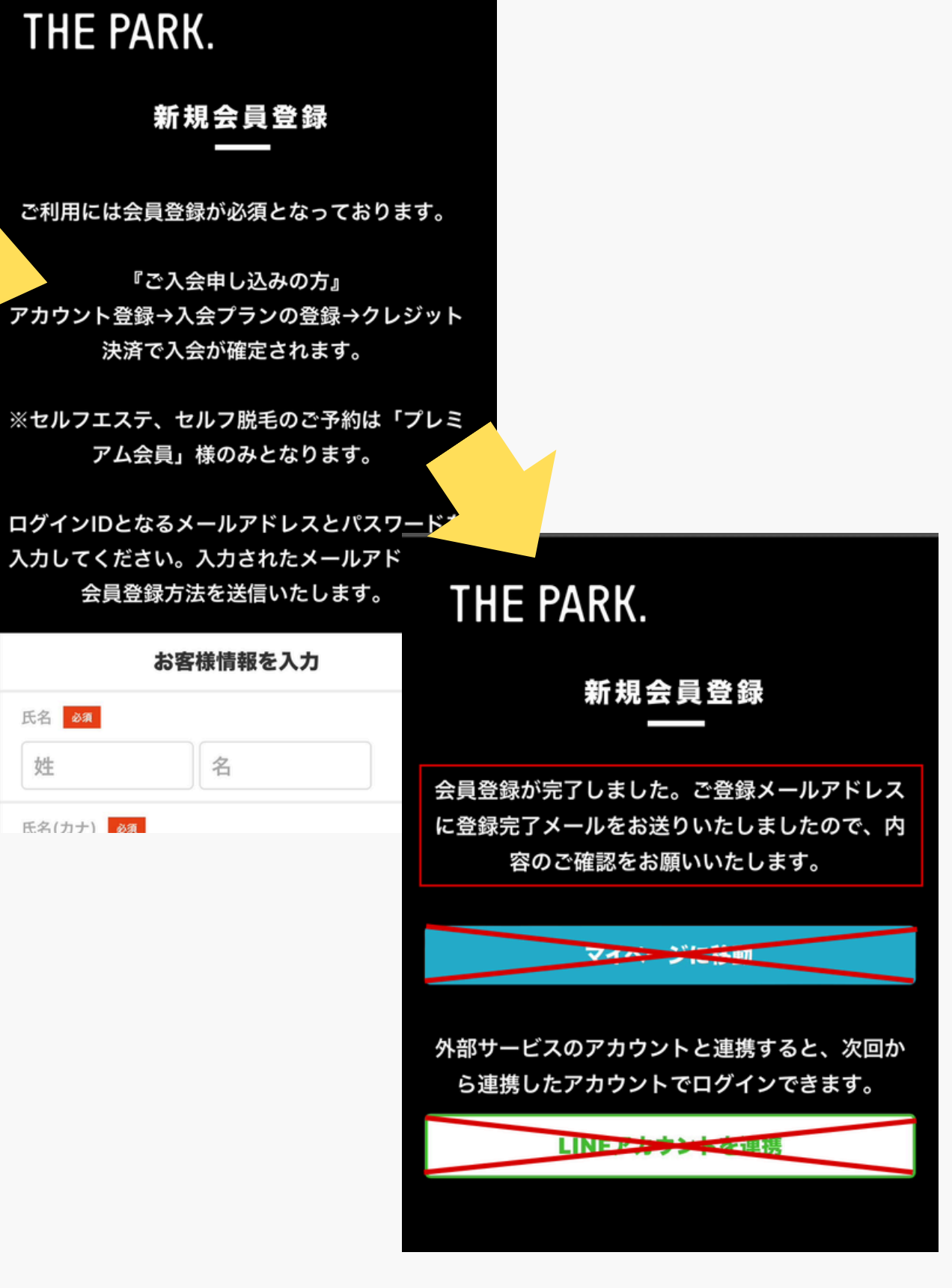

## メールアドレスの認証

登録したメールアドレスに登録完了メールが届いて います。メール記載のURLをタップしてメールアド レスの確認手続きを完了させてください。

| 13:08 2月5日(月)                                                                                   | 000                                                              |                           | •                                     | <b>२</b> 100%   | <b>(</b> ) |  |  |  |
|-------------------------------------------------------------------------------------------------|------------------------------------------------------------------|---------------------------|---------------------------------------|-----------------|------------|--|--|--|
| <                                                                                               |                                                                  | €                         | Ū                                     | <b>⊵</b> •      | •••        |  |  |  |
| Akerunパスワード設定のご案内 sterv                                                                         | 1                                                                |                           |                                       |                 |            |  |  |  |
| Akerun 13:06<br>To 自分 ~                                                                         |                                                                  |                           | ٢                                     | ←               | •••        |  |  |  |
| TEST AC様                                                                                        |                                                                  |                           |                                       |                 |            |  |  |  |
| THE PARKのAkerunをご利用いただく為に必要なご案内<br>先ほどTHE PARKのTHE-PARK様<br>により登録されました。                         | ]をいたします。                                                         |                           |                                       |                 |            |  |  |  |
| 下記の手順通り設定すると、Akerunアプリ(以後アプリ)<br>以下の3つの手順で、ご利用準備をお願いいたします。<br>(Akerun Connectのみご利用の方は、1.のみ実施くださ | で解錠できます。<br>さい)                                                  |                           |                                       |                 |            |  |  |  |
| 1.ログインパスワードを登録<br>2.アプリをダウンロード<br>3.アプリにログイン                                                    |                                                                  |                           |                                       |                 |            |  |  |  |
| <br>1.ログインパスワードを登録                                                                              |                                                                  |                           |                                       |                 |            |  |  |  |
|                                                                                                 |                                                                  |                           |                                       |                 |            |  |  |  |
| ※自知期政知行の場合はこうらの記事を受照してに対応す<br><u>https://support.akerun.com/hc/ja/articles/447</u>              | と あり版 いいり こ じ み                                                  |                           |                                       |                 |            |  |  |  |
|                                                                                                 |                                                                  |                           |                                       |                 |            |  |  |  |
| • iOS <u>https://apps.apple.com/jp/app/akerun-app/id1542</u> Android                            | 946007                                                           |                           |                                       |                 |            |  |  |  |
| https://play.google.com/store/apps/details?id=jp.c                                              | o.photosynth.akerun&hl=ja&g                                      | <u>jI=JP</u>              |                                       |                 |            |  |  |  |
| <br>3.アプリにログイン                                                                                  |                                                                  |                           |                                       |                 |            |  |  |  |
|                                                                                                 | グインします。                                                          |                           |                                       |                 |            |  |  |  |
| ※アプリでの解錠方法はこちら<br><u>https://support.akerun.com/hc/ja/articles/206</u>                          | <u>356467#206356467_1-1</u>                                      |                           |                                       |                 |            |  |  |  |
| 以上です。                                                                                           |                                                                  |                           |                                       |                 |            |  |  |  |
| ※Akerun Connectt(WEB管理ツール)をご利用の場合ロ<br>※Akerun Connect の各画面について「 <u>https://suppo</u>            | Iグインはこちら「 <u>https://conne</u><br>rt.akerun.com/hc/ja/articles/3 | <u>ct.akerı</u><br>600501 | <u>ın.com</u> ,<br>32312 <sub>1</sub> | <u>/login</u> 」 |            |  |  |  |
| 操作方法をご確認頂き、その他不明点がある場合は、<br>THE PARKのTHE-PARK様へお問い合わせください。                                      |                                                                  |                           |                                       |                 |            |  |  |  |
| <b>2</b> 9                                                                                      |                                                                  |                           |                                       |                 |            |  |  |  |

## マイページへ移動

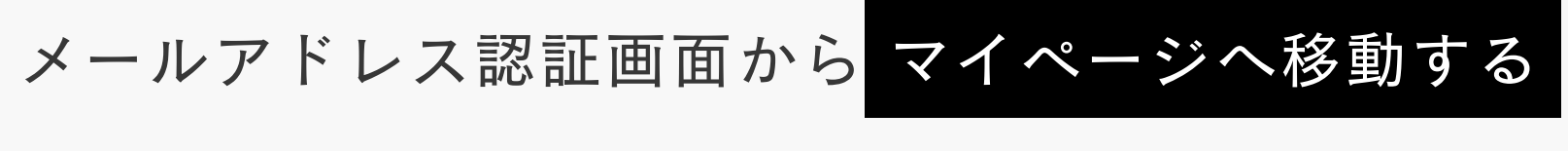

をタップしてマイページへ移動します

### THE PARK.

Δ

| 14:27 2月3 | 3日(土) |   |         |          | •••       |         |         |     |      | <b>?</b> 35 | % 🗖 |
|-----------|-------|---|---------|----------|-----------|---------|---------|-----|------|-------------|-----|
| M Gm      | ail   | × | 🕄 ザ・パーク | ×        | THE PARK. | 刘用規約 '  | The P 🗙 | ⑤ ザ | ・パーク | ×           | +   |
| ← -       | > C   |   | t       | :he-park | .hacom    | nono.jp |         | Ŷ   | Û    | 5           | ••• |
| THE P     | ARK.  |   |         |          |           |         |         |     |      |             | Ξ   |
| <         |       |   |         | メール      | アドレ       | ス認証     |         |     |      |             |     |
|           |       |   | メールアド   | 「レスの確」   | 認手続き      | が完了しま   | ました。    |     |      |             |     |
|           |       |   |         | プラン      | 契約に       | 進む      |         |     |      |             |     |
|           |       |   |         | マイペー     | ・ジヘ移      | 動する     |         |     |      |             |     |
|           |       |   |         |          |           |         |         |     |      |             |     |
|           |       |   |         |          |           |         |         |     |      |             |     |
|           |       |   |         |          |           |         |         |     |      |             |     |

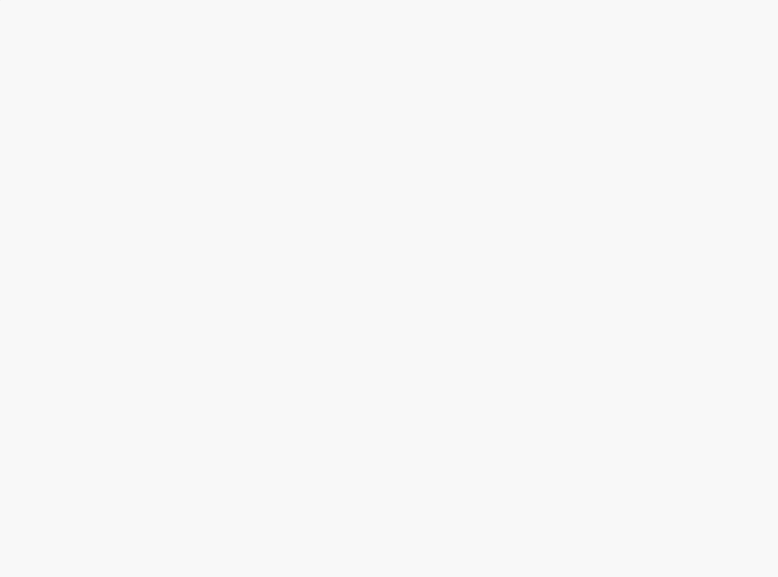

## LINE アカウントの連携

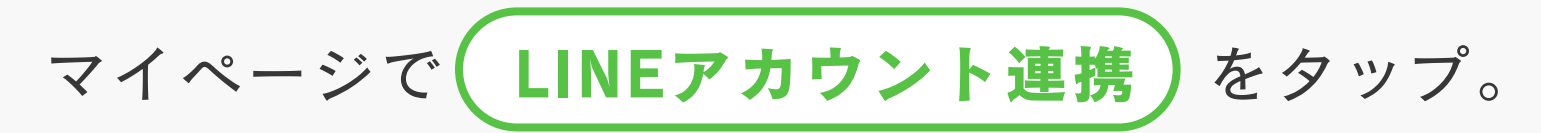

LINE からマイページの表示が可能となります。

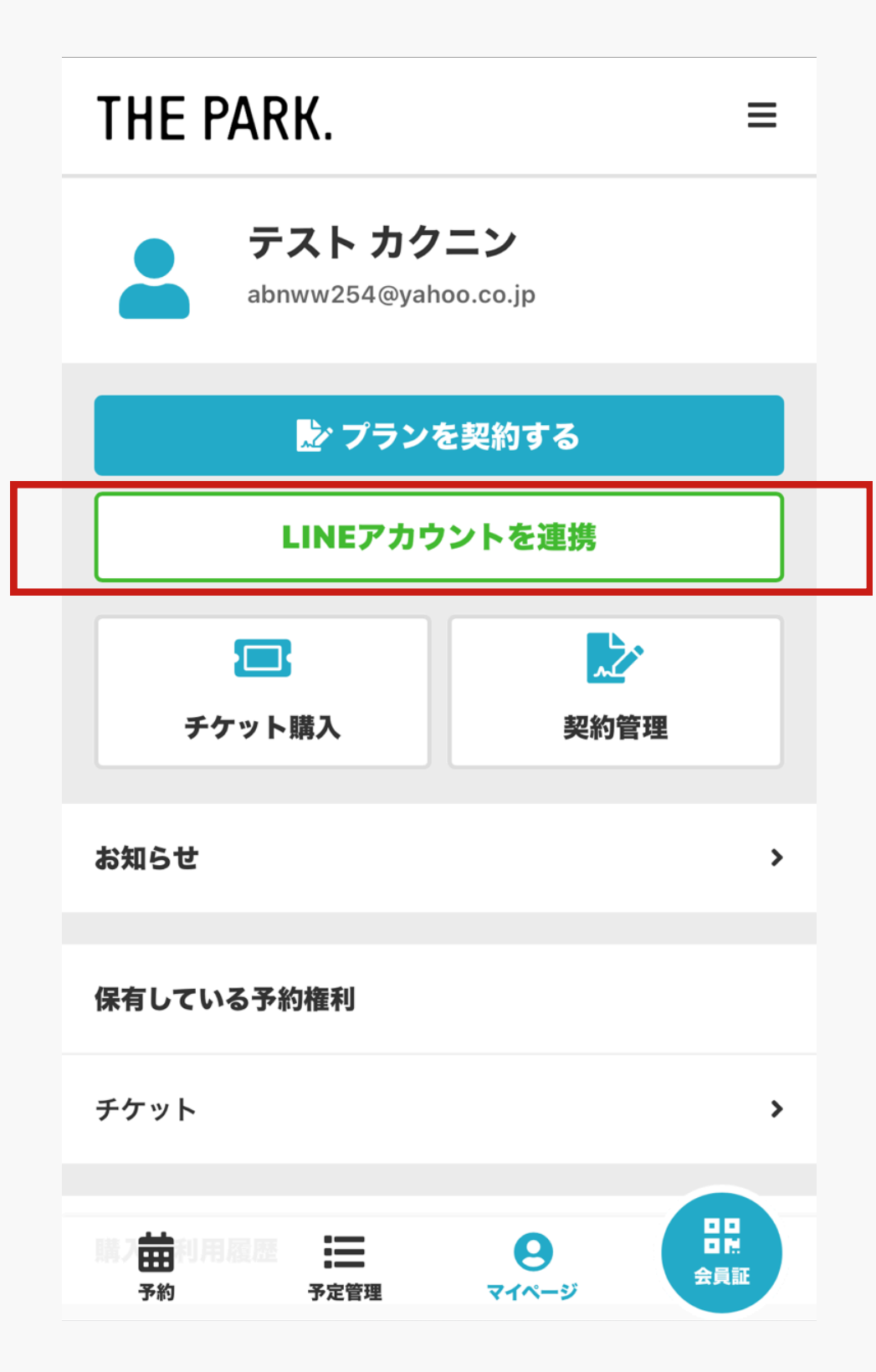

## **プラン契約** マイページで 入会する をタップ。 プラン契約へ進みます。

### THE PARK.

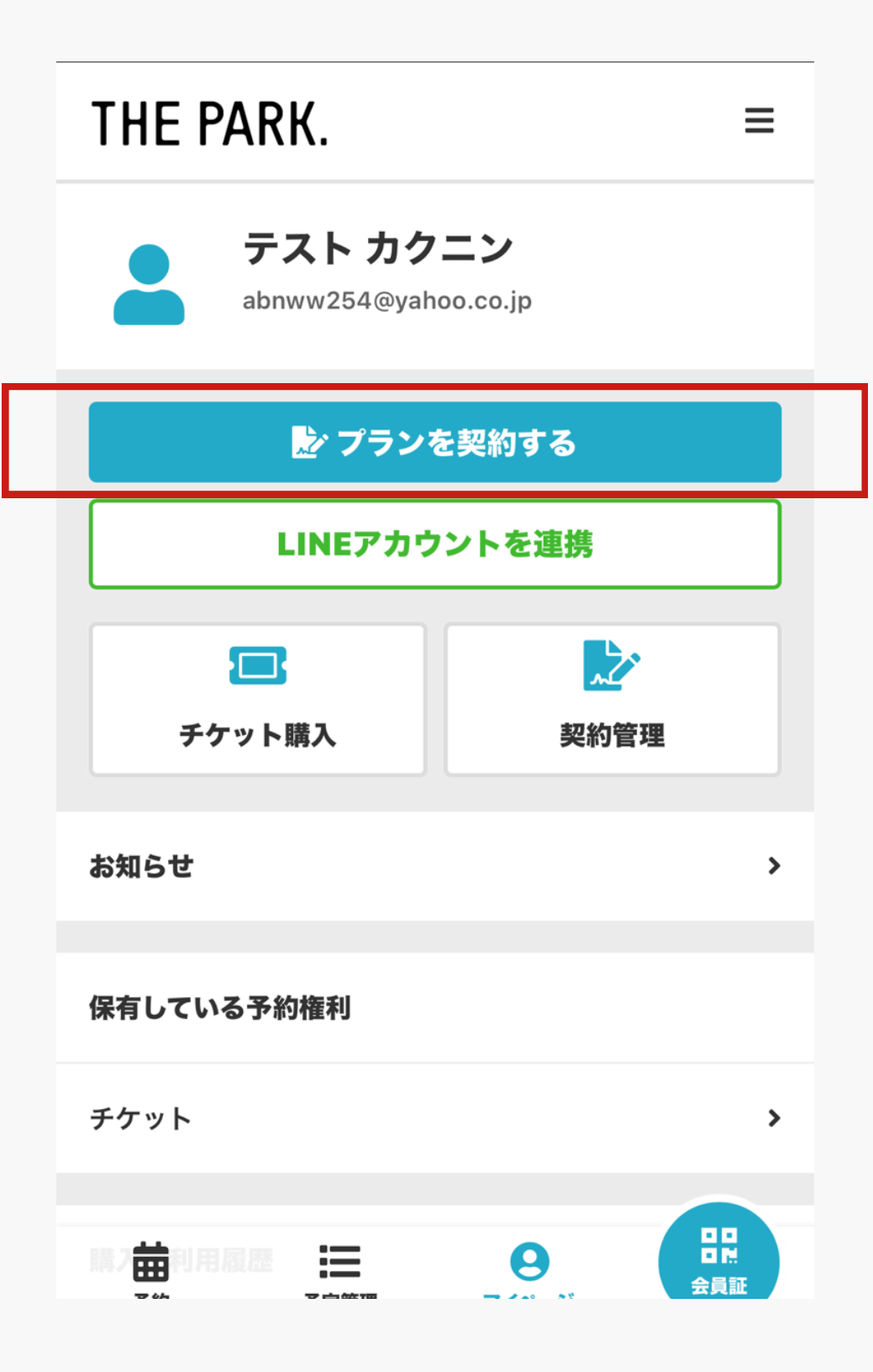

## プランを選択

ご希望のプランを選択して次へ進む。

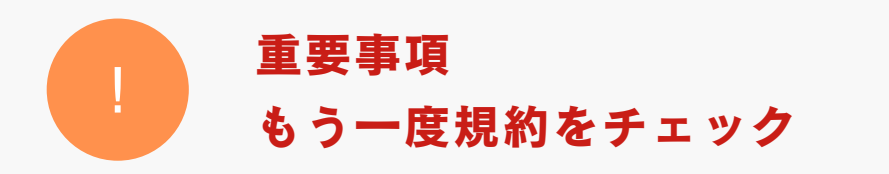

・1年間の継続契約になります。

·入会月を1ヶ月目とし、12ヶ月を契約期間とします。

(12ヶ月目が契約満了月になります)。

- ・契約満了月前に退会・解約する場合は、契約解除料として **別途11,000円(税込)**が発生します。
- ・13 か月目以降は契約したプランとして継続し、契約解除料は発生しません。
- ・退会手続きを希望される場合は、店頭での対応となります。
- ・休会は連続3ヵ月間可能です。(1,100円税込/月)
- ・3ヵ月後は自動的に休会前のプランへ戻ります。

#### THE PARK.

#### 契約時にクレジット決済される料金

| 当 | 月の日割分一                                                                                                    | ⊦ 翌月1                                                      | ヶ月分                        |
|---|----------------------------------------------------------------------------------------------------|------------------------------------------------------------|----------------------------|
| < | プラン                                                                                                    | 契約                                                         |                            |
|   | 契約情報               支払い                                                                                                    | 方法                                                         | <b>↓</b><br>確認             |
|   | 契約プランを選拔                                                                                                    | 尺してください                                                    |                            |
| ~ | <b>ベーシックプラン</b><br>▼ベーシックプラン内容<br>・24H GYM                                                                                                    | 5180                                                       |                            |
|   | <ul> <li>※1年間の継続契約になります。</li> <li>※入会月を1ヶ月目として、12</li> <li>(12ヶ月目が「契約満了月」に</li> <li>※契約満了月前に退会・解約さり</li> <li>別途10,000円(税別)が発生</li> <li>※13ヶ月目以降は契約したプラ</li> <li>発生しません。</li> </ul> | 。<br>シャ月間を契約期間<br>こなります)<br>された場合は、契約<br>します。<br>ランとして継続し、 | とします。<br>的解除料として<br>契約解除料は |
|   |                                                                                                    | 月額 ¥3                                                      | <b>5,278</b> (税込)          |
|   | 水素水+プロテインサーバ<br>目)                                                                                                    | 、一(~2ヶ月                                                    | 無料                         |

オプションを選択

ご希望のオプションを選択して次へ進む。

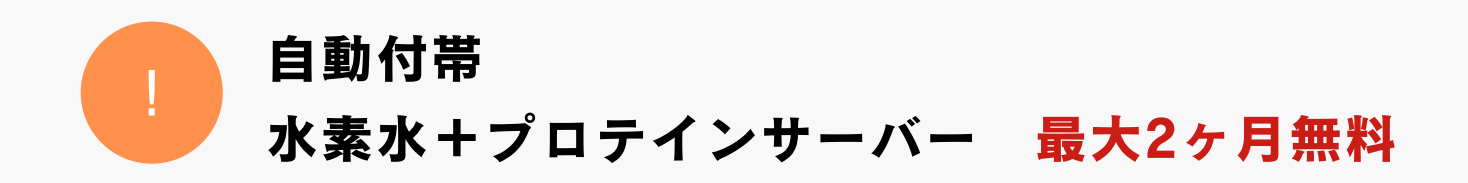

- ・入会1ヶ月目(入会月)月と2か月目は水素水+プロテイン サーバーが無料で利用できます。
- ・3ヵ月目から、3,300円の利用料金が発生します。
- ・不要の場合は、2か月目の19日までに、マイページの

「オプション変更」から、変更の手続きを行ってください。

プラン・オプション変更の締め日 19日までの手続きで、翌月1日から適用

・1~19日までの変更→翌月1日からプラン適用

例) 1/10 に変更 → 2/1から適用

- ・20日~末日の変更→翌々月1日からプラン適用
- 例)・1/25 に変更 → 3/1から適用

### THE PARK.

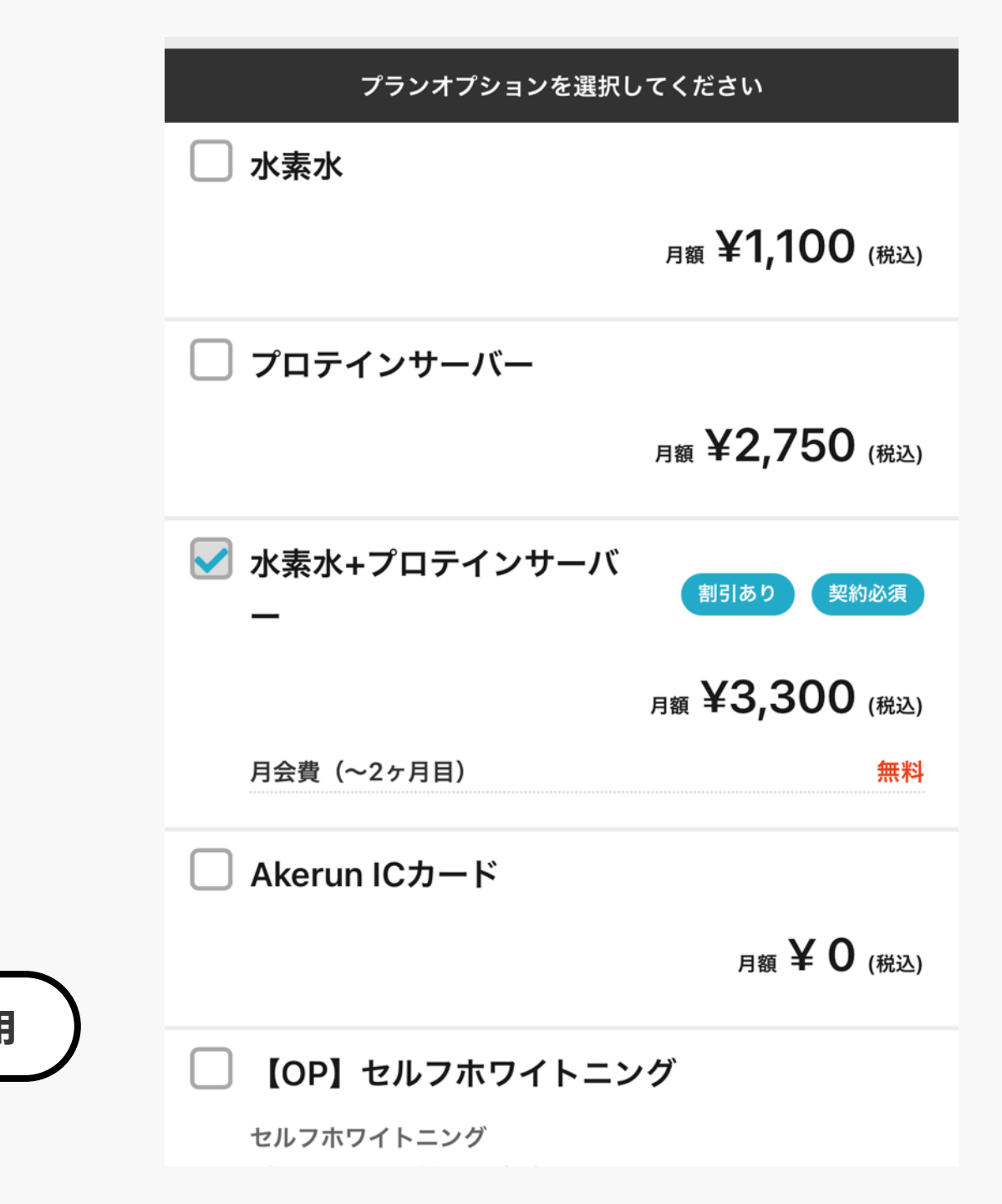

## 個人情報を入力

個人情報を入力します

### THE PARK.

| THE PARK. ≡                                 |                        |                                         |  |  |  |  |
|---------------------------------------------|------------------------|-----------------------------------------|--|--|--|--|
| <                                           | 個人情報入力                 |                                         |  |  |  |  |
| 契約情報                                        | 支払い方法                  | ✓ 確認                                    |  |  |  |  |
| プランのご契約には個人情報の入力が必要となります。<br>以下の項目をご入力ください。 |                        |                                         |  |  |  |  |
| 氏名必須                                        |                        |                                         |  |  |  |  |
| 姓                                           | 名                      |                                         |  |  |  |  |
| 氏名(カナ) 必須                                   |                        |                                         |  |  |  |  |
| 姓(カナ)                                       | 名(カナ)                  |                                         |  |  |  |  |
| <sup>性別</sup> ③ 男性  〇 女                     | 性                      |                                         |  |  |  |  |
| 生年月日  必須<br>1984 ❤     01 <sup>-</sup>      | ♥ 01 ♥                 |                                         |  |  |  |  |
| 電話番号(半角) <u>必須</u>                          | <b>日本</b><br>2管理 マイページ | 日日日日日日日日日日日日日日日日日日日日日日日日日日日日日日日日日日日日日日日 |  |  |  |  |

## 顏写真登録

「下記の条件にあてはまるよう、撮影をお願いいたします」

#### ・カラー写真

- ・お顔が写真全体の1/3以上となるよう、アップで撮影・切り抜く
- ・暗い場所での撮影を避け、適度に明るい場所で撮影する
- ・背景はできるだけ無地・白
- ・撮影時は手ブレしないよう、カメラをしっかり固定する
- ・画像容量が3MB以内になるよう縮小する

### THE PARK.

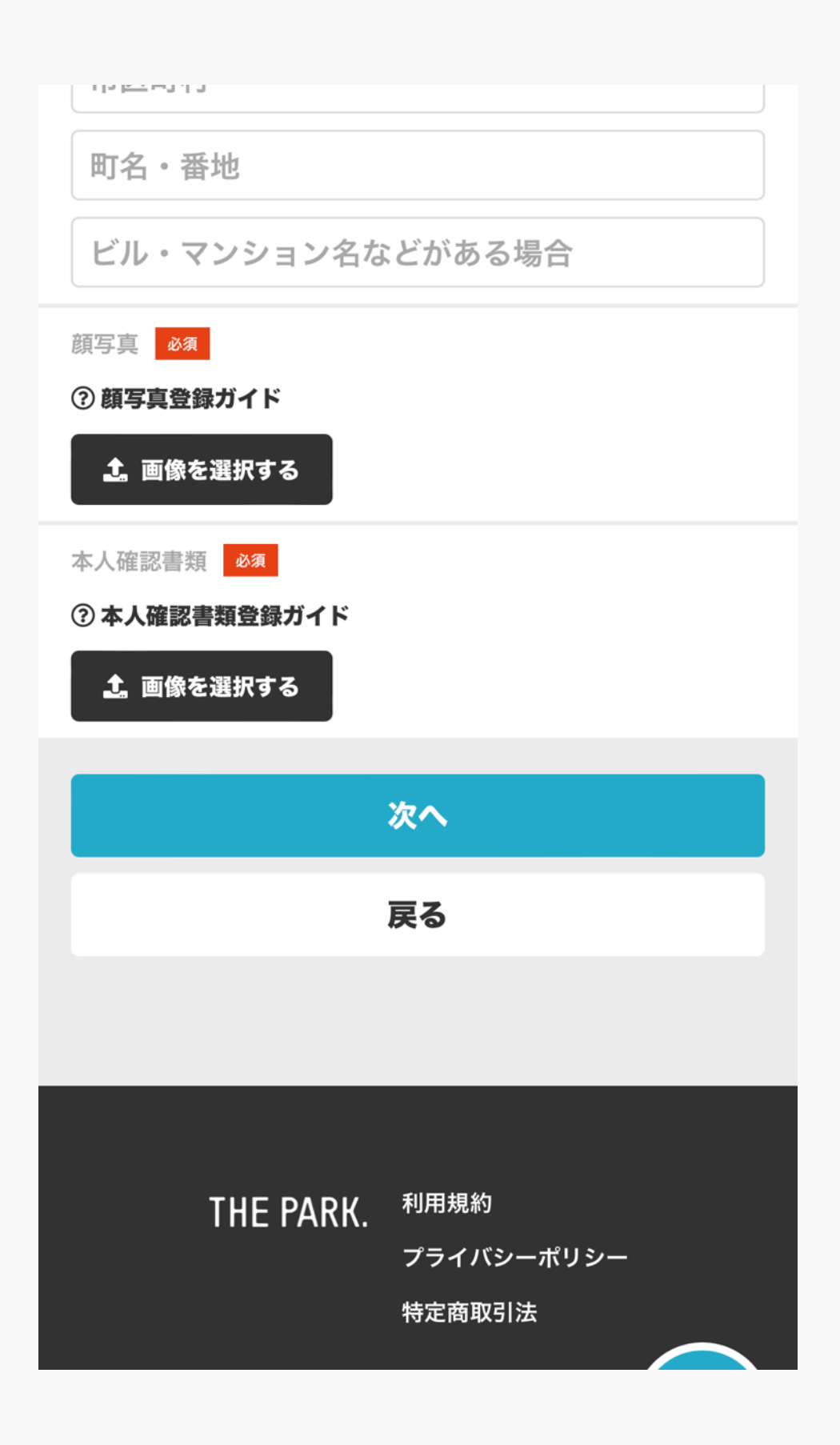

## STEP.8 本人確認書類登録ガイド

#### 1.本人確認書類をご用意ください

以下の本人確認書類いずれか1点をご用意ください

・運転免許証

・運転経歴証明書(2012年4月1日以降発行のもの)

・パスポート

・健康保険証

・住民基本台帳カード (顔写真付)

·特別永住者証明書

・在留カード

・マイナンバーカード

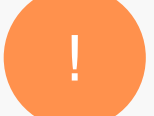

2.写真データをご用意ください

氏名、現住所、顔写真が確認できるように本人書類を撮影またはスキャンし てください。文字、顔写真が鮮明に判別できることをご確認ください。 ファイル容量は1ファイル3MB以内、ファイル形式はJPGまたはPNGでご用 意ください。準備ができましたら写真データをアップロードしてください。

### THE PARK.

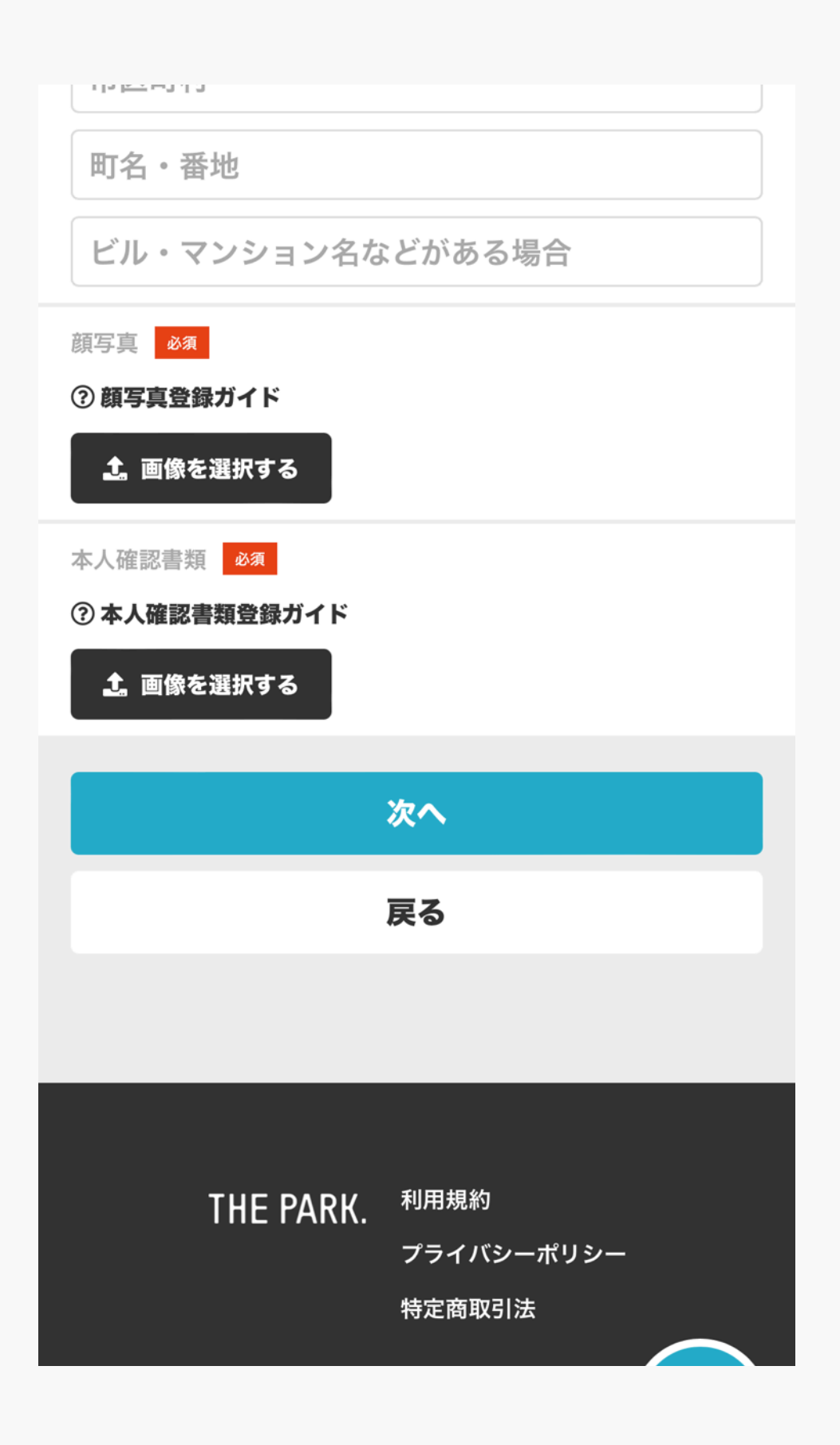

## クレジットカード情報登録

支払いに使用するクレジットカード情報を 入力してください

※クーポンコードは空欄で大丈夫です

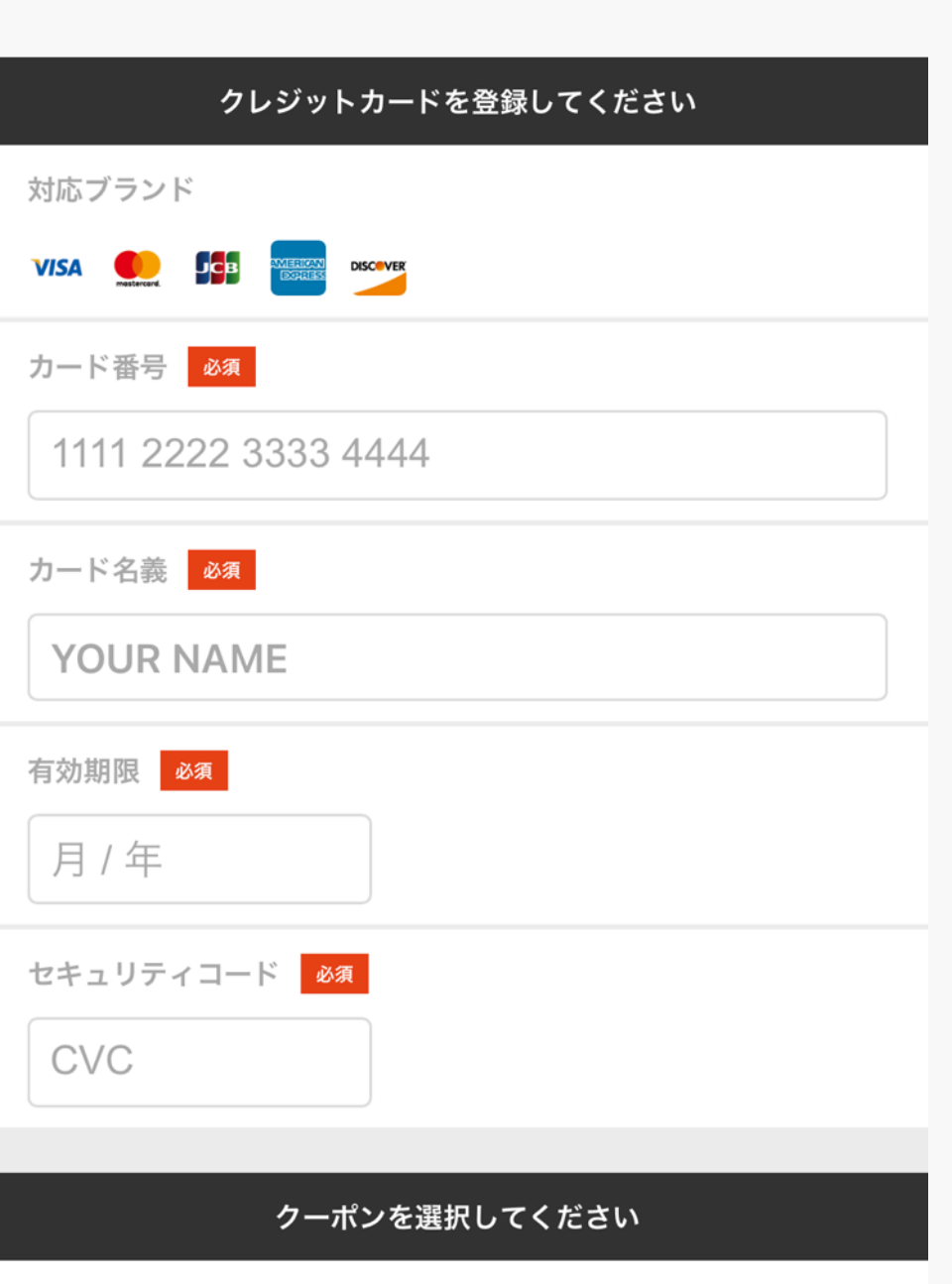

### THE PARK.

クーポンコードを入力する

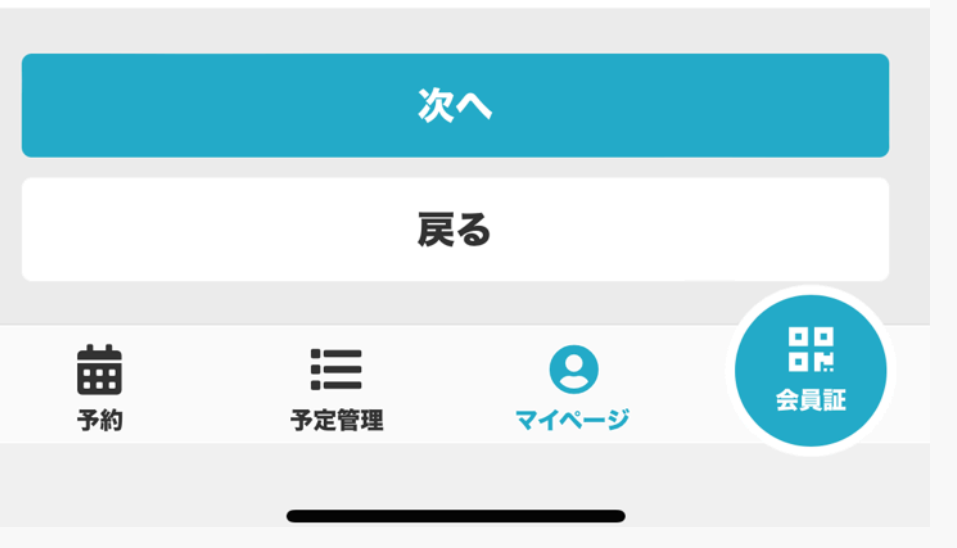

## 最終確認

契約していただくプランを再度ご確認していただき 問題がないようでしたら

・利用規約

・割引条件に合意する

にチェックをしていただき「プランを契約する」 を選択していただいて契約完了となります。

### THE PARK.

【U円キャンペーン継続】 ■契約金 ¥10,000円 → キャンペーン価格 ¥0円

■登録料
 ¥5,000円 → キャンペーン価格 ¥0円

■手数料 ¥3,000円 → キャンペーン価格 ¥0円

■水素水+プロテインサーバー
 入会翌月末まで無料で提供いたします!(最大2ヶ月)
 ※入会翌月19日までに解約を行わない場合、自動継続となります。(月額3,300円)

下記規約に同意の上、【プランを契約する】ボタン を押してください。

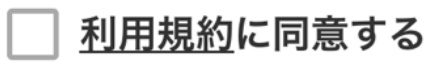

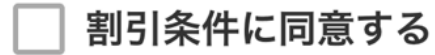

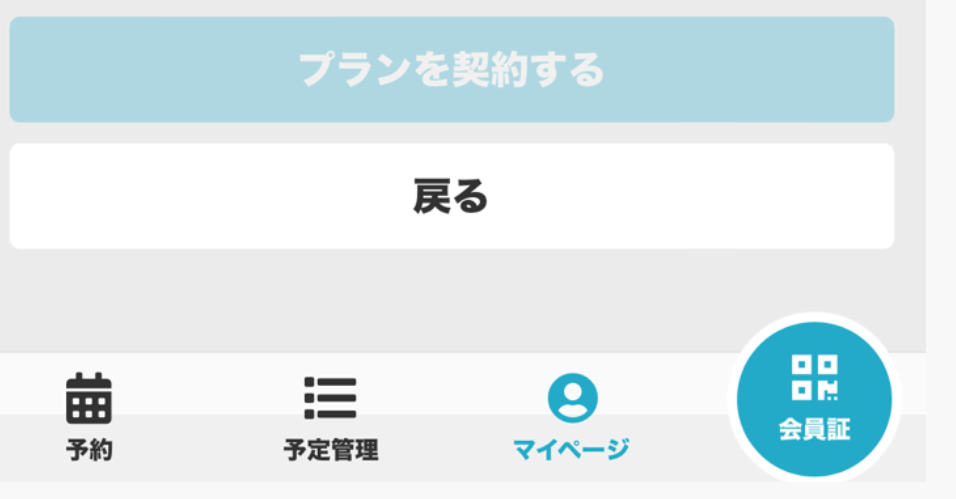

## **Akerun設定方法について**

メールのURLをタップして、ログインパスワードを登録し てください。アルファベット大文字+小文字+数字を組合 せて8文字以上で設定してください。

設定後、メールのURLをタップして、アプリをダウンロー ドしてください。

iphone 利用 → iOS Android 端末利用 → Android

ダウンロードしたアプリをひらき、メールアドレスでログ インをタップ。登録メールアドレスとパスワードを入力し てログインすると鍵が付与されています。ご利用くださ い。

※スマートフォンを使っていない方

・交通系ICカードが利用可能です。
・専用カードの発行(有料1,100円)も可能です。

| 13:08                                                   | 2月5日(月)                                                                                                    | •••                                                              |                     |                 | <b>奈</b> 100%         |     |
|---------------------------------------------------------|----------------------------------------------------------------------------------------------------|------------------------------------------------------------------|---------------------|-----------------|-----------------------|-----|
| <                                                       |                                                                                                    |                                                                  | €                   | Ū               | <b>⊵</b> ¹            | ••• |
| Akeru                                                   | unパスワード設定のご案内 stark                                                                                                    | -1                                                               |                     |                 |                       | ☆   |
| •                                                       | <b>Akerun</b> 13:06<br>To 自分 ~                                                                                                    |                                                                  |                     | :               | 4                     |     |
| TEST A                                                  | C様                                                                                                    |                                                                  |                     |                 |                       |     |
| THE PA<br>先ほどT<br>により登                                  | RKのAkerunをご利用いただく為に必要なご案P<br>HE PARKのTHE-PARK様<br>i録されました。                                                                                              | <b>勺をいたします。</b>                                                  |                     |                 |                       |     |
| 下記の手<br>以下の3<br>(Akeru                                  | -順通り設定すると、Akerunアプリ(以後アプリ)<br>つの手順で、ご利用準備をお願いいたします。<br>ın Connectのみご利用の方は、1.のみ実施くだる                                                                     | で解錠できます。<br>さい)                                                  |                     |                 |                       |     |
| ーグイ<br>2.アプリ<br>3.アプリ                                   | ンパスワードを登録<br> をダウンロード<br> にログイン                                                                                                    |                                                                  |                     |                 |                       |     |
| <br>1.ログイ                                               | ンパスワードを登録                                                                                                    |                                                                  |                     |                 |                       |     |
| <u>https://</u><br>_id=U-<br>※URL<br>※有効排<br><u>htt</u> | connect.akerun.com/invite?code=979A718<br>K8Jtf-oQAMp<br>の有効期限は本メールの受信から24時間です。<br>朋限切れの場合はこちらの記事を参照してご対応<br>os://support.akerun.com/hc/ja/articles/447 | 3C-6EEF-41BF-AB52-457358<br>をお願いいたします。<br><u>2688812953</u>      | FF71238             | <u>kuser_d</u>  | <u>lisplay</u>        |     |
| <br>2.アプリ                                               | をダウンロード                                                                                                    |                                                                  |                     |                 |                       |     |
| • iOS<br>https://<br>• Andro<br>https://                | a <u>pps.apple.com/jp/app/akerun-app/id1542</u><br>oid<br>play.google.com/store/apps/details?id=jp.c                                                    | 2946007<br>co.photosynth.akerun&hl=ja&                           | <u>gl=JP</u>        |                 |                       |     |
| <br>3.アプリ                                               | にログイン                                                                                                    |                                                                  |                     |                 |                       |     |
| <br>[X-]                                                | <br>                                                                                                    | 1グインします。                                                         |                     |                 |                       |     |
| ※アプリ<br><u>htt</u>                                      | での解錠方法はこちら<br>ps://support.akerun.com/hc/ja/articles/206                                                                                                | <u>356467#206356467_1-1</u>                                      |                     |                 |                       |     |
| 以上です                                                    | •                                                                                                    |                                                                  |                     |                 |                       |     |
| ≪Akerı<br>≪Akerı                                        | un Connectt(WEB管理ツール)をご利用の場合ロ<br>un Connect の各画面について「 <u>https://suppo</u>                                                                              | コグインはこちら「 <u>https://conn</u><br>ort.akerun.com/hc/ja/articles/: | ect.aker<br>3600501 | un.com<br>32312 | / <u>login</u> 」<br>I |     |
| 操作方法<br>THE PA                                          | をご確認頂き、その他不明点がある場合は、<br>RKのTHE-PARK様へお問い合わせください。                                                                                                    |                                                                  |                     |                 |                       |     |
|                                                         | <b>20</b>                                                                                                    |                                                                  | 0                   |                 |                       |     |
|                                                         |                                                                                                    |                                                                  |                     |                 |                       |     |

# THE PARK.

お問い合わせ・申し込み

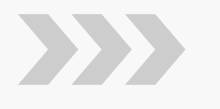

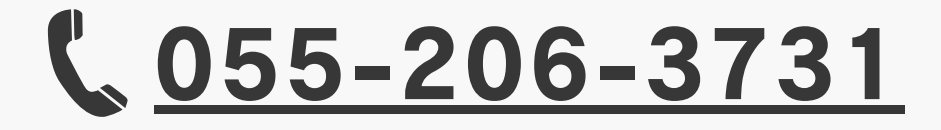

#### ⊠ <u>info@the-park.jp</u>

https://the-park.jp/